# Docker에 JENNIFER 설치하기

# 1.1 JAVA Application이 구동되는 Docker 환경

Docker의 기본적인 사용법은 알고 있다고 가정한 상태에서 작성되었습니다.

# 1.1.1 사전 준비

•JENNIFER Java Agent 패키지

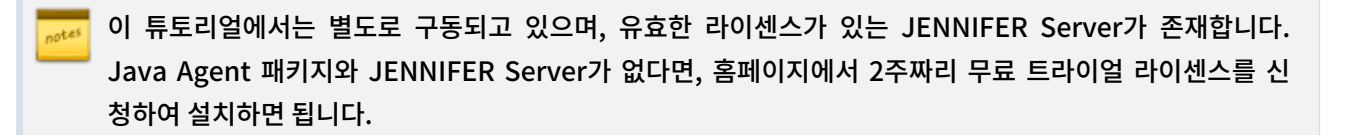

### 1.1.2 요약

- JENNIFER Java agent 패키지 다운로드
- 해당 패키지를 Dockerfile이 있는 Root 작업 디렉토리로 옮기기
- 패키지를 컨테이너로 복사하고, 압축해제하기
- Agent 설정 파일을 컨테이너로 복사하기
- 모니터링 할 Container를 업데이트하기

## 1.1.3 상세

이번 튜토리얼은 톰캣 애플리케이션 서버를 예제로 합니다. 위에서 설명한 바와 같이, Dockerfile이 있 는 Root 작업 디렉토리에 JENNIFER Java Agent 패키지를 준비해 주세요.

아래와 같은 구조로 Root 작업 디렉토리에 Dockerfile, 설치 패키지, Agent 설정 파일, setenv.sh 스크립트를 구성합니다.

```
└── java_agent_install
├── Dockerfile
├── jennifer-agent-java-x.x.x.zip
├── jennifer.conf
└── setenv.sh
```

- jennifer.conf : 에이전트 설정파일로, 내용은 다음 단락에서 구성합니다.
- setenv.sh : JENNIFER agent가 구동될 JVM의 Argument들을 설정하는 스크립트입니다.

#### 1.1.3.1 JENNIFER.conf 파일

에이전트 설정 파일을 수정합니다. jennifer.conf 파일을 편집해 아래와 같은 형태로 만들어 주세요. server\_address와 server\_port 가 접속하고자 하는 JENNIFER Data server의 IP와 Port, 해당 에이전트가 속할 domain\_id를 반드시 지정해 주어야 합니다.

```
server_address = 192.168.9.37
server_port = 5000
# default log_dir "{agent_home}/logs"
# log_dir = {agent_home}/logs
# log_file =
# log_level : 1(info), 2(debug), 3(trace)
log_level = 1
log_encoding = UTF-8
log_rotation = true
# log_max_age : Working when log_rotation is activated. Valid ragne is (1-365)
# log_max_age = 0
# domain_id : Valid range is (1-32767)
domain_id = 1000
```

jennifer-agent-java-x.x.x.zip 형태의 에이전트 설치 패키지에 압축을 해제해 보면, jennifer.conf 파일이 있는데, 해당 파일을 복사하고, 편집해 사용할 수도 있습니다. 다만, 원본 zip파일이 Root 작업 디렉토리에 존 재해야 합니다.

#### 1.1.3.2 setenv.sh 수정

setenv.sh 를 수정해 아래 CATALINA\_OPTS 값을 추가합니다.

# JENNIFER Java Agent AGENT\_HOME=/opt/agent.java export CATALINA\_OPTS="\$CATALINA\_OPTS -javaagent:\$AGENT\_HOME/jennifer.jar -Djennifer.config=\$ AGENT\_HOME/conf/jennifer.conf"

#### 1.1.3.3 Dockerfile 구성

마지막으로, dockerfile을 구성합니다. 이 구성에 따라 Docker는 다음의 작업을 진행하게 될 것입니다.

- 1. 에이전트 설치 패키지를 컨테이너 내부에 복사하고, 압축을 해제해 /opt/agent.java 디렉토리에 위치시킨다.
- 2. jennifer.conf 파일을 conf 디렉토리로 복사한다
- 3. setenv.sh 파일을 CATALINA\_HOME/bin 디렉토리로 복사한다

FROM alpine AS builder

LABEL maintainer="Khalid Saeed khalid@jennifersoft.com" ENV AGENT\_VERSION=5.3.2.7

RUN apk -- no-cache add unzip

COPY jennifer-agent-java-\${AGENT\_VERSION}.zip / RUN unzip -oq jennifer-agent-java-\${AGENT\_VERSION}.zip -d /tmp

FROM tomcat:8.5-jre8-alpine

RUN apk update && apk upgrade

COPY --from=builder /tmp/agent.java /opt/agent.java COPY jennifer.conf /opt/agent.java/conf/jennifer.conf COPY setenv.sh \${CATALINA\_HOME}/bin

#### 4 | Docker에 JENNIFER 설치하기

AGENT\_VERSION이 다운로드 받은 설치 패키지의 버전과 일치해야만 합니다.

위 예제는 Multi-stage builder를 사용했지만, 어떤 방식으로든 dockerfile을 구성하면 됩니다. dockerfile이 구성되면 아래와 같이 build하고 컨테이너를 실행할 수 있습니다.

docker build -t jennifer-java . docker run -d --name test jennifer-java

정상적으로 실행되었다면, JENNIFER 대시보드 화면에서 새로운 인스턴스가 생성된 것을 확인할 수 있습니다.

### 1.1.4 코드 예제

https://github.com/JENNIFER-University/javaagent-docker-example